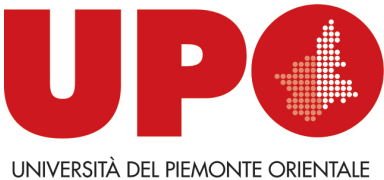

DIPARTIMENTO DI GIURISPRUDENZA E SCIENZE POLITICHE, ECONOMICHE E SOCIALI

Via Cavour, 84 – 15121 Alessandria AL Tel. 0131 283914 - Fax 0131938/911 Biblioteca.digspes@uniupo.it

## **BIBLIOTECA BOBBIO DEL DIGSPES**

## Come fare una Richiesta di prestito

e

## prenotare il giorno e l'ora per il ritiro del/i volume/i in biblioteca

Dal catalogo **BiblioUPO** <u>https://upo.sebina.it/opac/.do</u> entra nel tuo spazio personale **MyBiblio** con le tue credenziali di ateneo (cliccando sul box rosso **"Se hai un account UPO clicca qui"**)

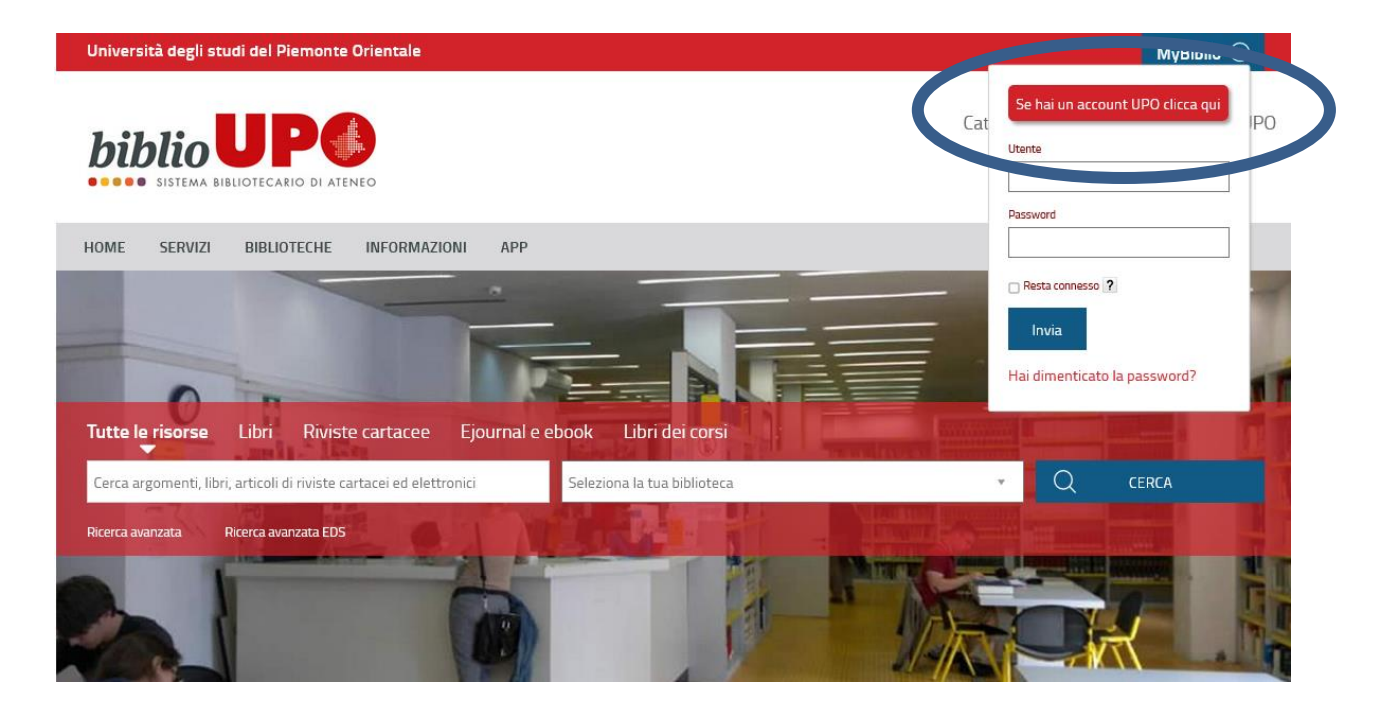

1)Digita il titolo del volume e cerca il libro in "Tutte le risorse" o filtra la ricerca per Libri

2)Seleziona dal menù a tendina la "Biblioteca del Dipartimento di Giurisprudenza e Scienze Politiche e Sociali"

## 3)Clicca su CERCA

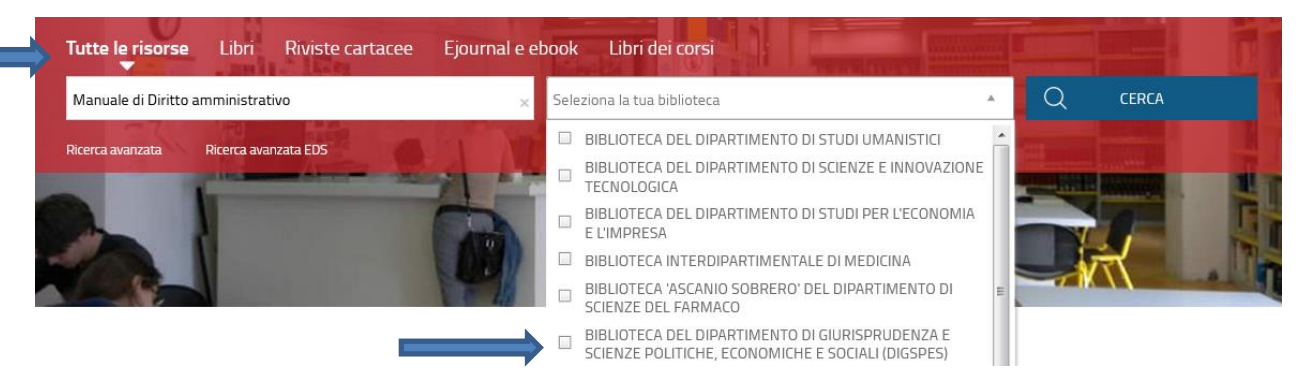

Una volta individuato il libro che ti interessa clicca su Richiesta di prestito

Biblioteca "Norberto Bobbio" del Dipartimento di Giurisprudenza e Scienze Politiche, Economiche e Sociali

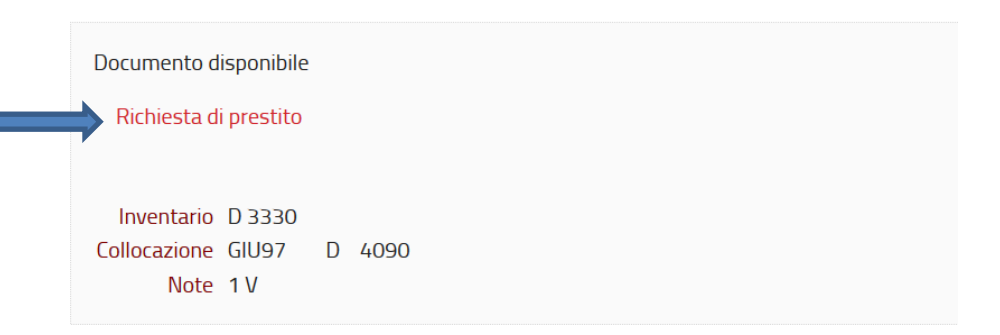

Si apre un pop-up che ti segnala che la richiesta di prestito è effettuata e **sempre nel pop-up clicca su** "**prenotare il giorno e l'orario di ritiro in biblioteca**" per prenotare il giorno e l'ora dell'appuntamento per il ritiro.

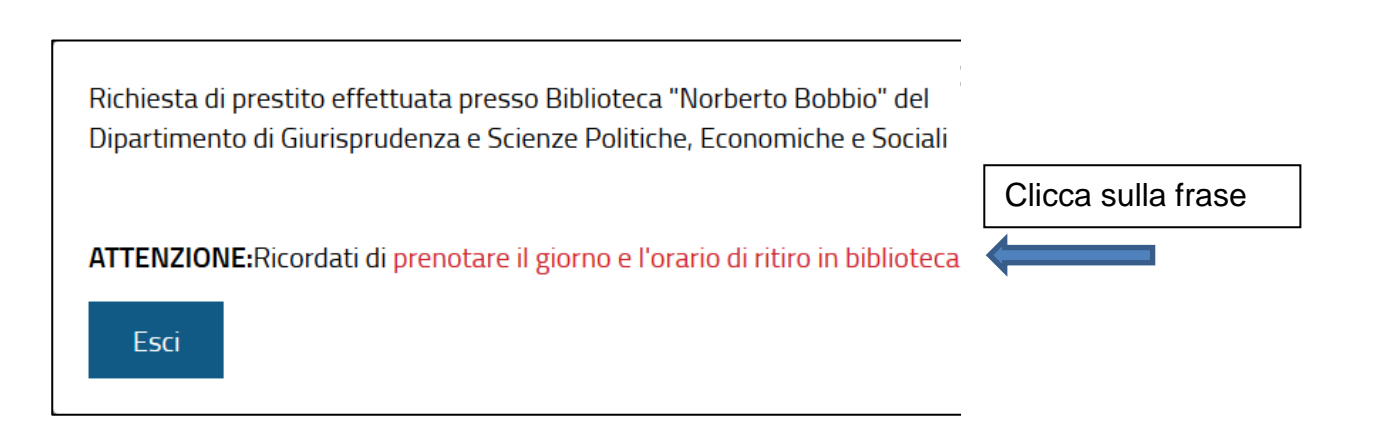

Nella nuova schermata che si apre clicca su Effettua una nuova prenotazione.

Attenzione!! Se dimentichi di utilizzare il pop-up per prenotare, clicca in alto a destra sul pulsante vicino al tuo nome e seleziona PRENOTAZIONI dal menù a tendina e poi clicca su Effettua una nuova prenotazione.

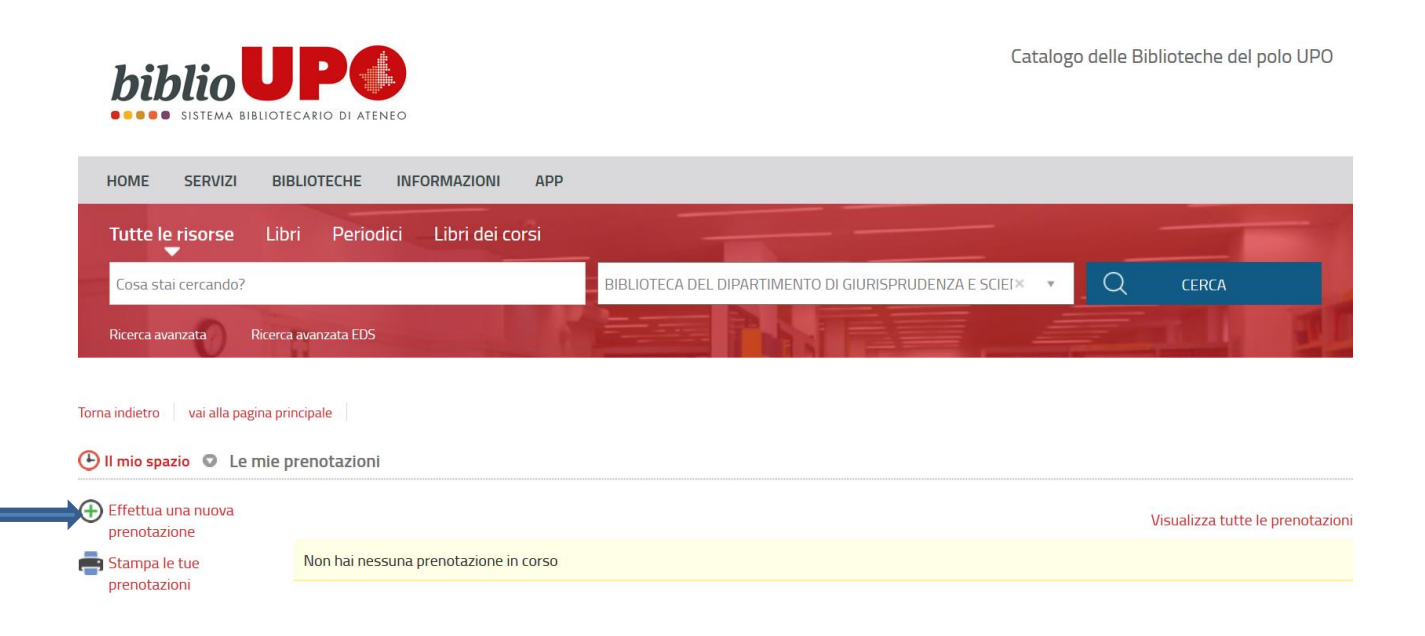

Dal menù a tendina **PROPRIETARIO** seleziona **BIBLIOTECA DEL DIPARTIMENTO DI GIURISPRUDENZA**, **SCIENZE POLITICHE, ECONOMICHE E SOCIALI** 

| HUME SERVIZI                 | BIBLIUTECHE INFORMAZIONI                                                                                                    | АРР                                                                                                    |                             |       |
|------------------------------|----------------------------------------------------------------------------------------------------|----------------------------------------------------------------------------------------------------|-----------------------------|-------|
| Tutte le risorse             | Libri Periodici Libri dei cors                                                                                                    |                                                                                                    |                             |       |
| Cosa stai cercando?          | ?                                                                                                    | Seleziona la tua biblioteca                                                                                                    | - Q                         | CERCA |
| Ricerca avanzata             | Ricerca avanzata EDS                                                                                                    |                                                                                                    |                             |       |
| To and in the tax            |                                                                                                    |                                                                                                    |                             |       |
| lorna indietro 👘 vai alla pa | agina principale                                                                                                    |                                                                                                    |                             |       |
| 🕒 II mio spazio 💿 Le         | e mie prenotazioni                                                                                                    |                                                                                                    |                             |       |
| renotazioni                  |                                                                                                    |                                                                                                    |                             |       |
|                              | Tipo risorsa                                                                                                    | O Attrezzature   Sale                                                                                                    |                             |       |
|                              | Drenvietariet                                                                                                    |                                                                                                    |                             |       |
|                              | Proprietario*                                                                                                    |                                                                                                    |                             |       |
|                              |                                                                                                    |                                                                                                    | ~                           |       |
|                              |                                                                                                    |                                                                                                    |                             |       |
|                              |                                                                                                    |                                                                                                    |                             |       |
|                              | BIBLIOTECA ASCANIO SOBRERO                                                                                                    | ) DEL DIPARTIMENTO DI SCIENZE DEL FARMACO                                                                                                    |                             |       |
|                              | BIBLIOTECA ASCANIO SOBRERO<br>BIBLIOTECA DEL DIPARTIMENTI<br>BIBLIOTECA DEL DIPARTIMENTI                                                              | D DEL DIPARTIMENTO DI SCIENZE DEL FARMACO<br>O DI GIURISPRUDENZA E SCIENZE POLITICHE, ECO<br>DI SCIENZE E INNOVAZIONE TECNOI OGICA                                                                   | NOMICHE E SOCIALI (DIGSPES) |       |
|                              | BIBLIOTECA ASCANIO SOBRERO<br>BIBLIOTECA DEL DIPARTIMENTO<br>BIBLIOTECA DEL DIPARTIMENTO<br>BIBLIOTECA DEL DIPARTIMENTO                               | D DEL DIPARTIMENTO DI SCIENZE DEL FARMACO<br>O DI GIURISPRUDENZA E SCIENZE POLITICHE, ECO<br>O DI SCIENZE E INNOVAZIONE TECNOLOGICA<br>O DI STUDI PER L'ECONOMIA E L'IMPRESA                         | NOMICHE E SOCIALI (DIGSPES) |       |
|                              | BIBLIOTECA ASCANIO SOBRERG<br>BIBLIOTECA DEL DIPARTIMENT<br>BIBLIOTECA DEL DIPARTIMENTO<br>BIBLIOTECA DEL DIPARTIMENTO<br>BIBLIOTECA DEL DIPARTIMENTO | D DEL DIPARTIMENTO DI SCIENZE DEL FARMACO<br>O LI GURISPRUDENZA E SCIENZE POLITICHE, ECO<br>O DI SCIENZE E INNOVAZIONE TECNOLOGICA<br>O DI STUDI PER L'ECONOMIA E L'IMPRESA<br>D DI STUDI UMANISTICI | NOMICHE E SOCIALI (DIGSPES) |       |

Dal menù a tendina RISORSA seleziona il servizio RITIRO PRESTITI AL BANCO

In basso scegli la data dell'appuntamento e l'ora, poi clicca su INSERISCI

ATTENZIONE!! Testi d'esame: ritira il giorno stesso o quello successivo; prestito ordinario: ritira entro

5 giorni dalla richiesta. Trascorsi tali termini le richieste di prestito vengono annullate.

| 🕒 Il mio spazio 💿 Le i   | mie prenotazioni                                            |                                                                 |                                                                                     |       |             |         |  |  |  |
|--------------------------|-------------------------------------------------------------|-----------------------------------------------------------------|-------------------------------------------------------------------------------------|-------|-------------|---------|--|--|--|
| renotazioni Prenotazioni |                                                             | Tipo risorsa                                                    | ○ Attrezzature                                                                      |       |             |         |  |  |  |
|                          |                                                             | Proprietario*                                                   | BIBLIOTECA DEL DIPARTIMENTO DI GIURISPRUDENZA E SCIENZE POLITICHE, ECONOMICHE E SOC |       |             |         |  |  |  |
|                          | $\rightarrow$                                               | Risorsa*                                                        | RITIRO PRESTITI AL BANCO                                                            |       |             |         |  |  |  |
|                          |                                                             | Data                                                            | dal 13/04/2021 I al 13/04/2021 Cerca                                                |       |             |         |  |  |  |
|                          | via Cavour 84<br>15121 - ALESSANDR<br>Validità dal 17/07/20 | via Cavour 84<br>15121 - ALESSANDRIA<br>Validità dal 17/07/2020 |                                                                                     |       |             |         |  |  |  |
|                          | Data                                                        | dalle                                                           | alle                                                                                | Posti | Disponibili | N.Posti |  |  |  |
|                          | 13/04/2021                                                  | 09:30                                                           | 10:00                                                                               | 1     | 1           | ~       |  |  |  |
|                          |                                                             | 10:00                                                           | 10:30                                                                               | 1     | 1           | ~       |  |  |  |
|                          |                                                             | 10:30                                                           | 11:00                                                                               | 1     | 1           | ~       |  |  |  |
|                          |                                                             | 11:00                                                           | 11:30                                                                               | 1     | 1           | ~       |  |  |  |
|                          |                                                             | 13:30                                                           | 14:00                                                                               | 1     | 1           | ~       |  |  |  |
|                          |                                                             | 14:00                                                           | 14:30                                                                               | 1     | 1           | ~       |  |  |  |
|                          |                                                             | 14:30                                                           | 15:00                                                                               | 1     | 1           | ~       |  |  |  |
|                          |                                                             |                                                                 |                                                                                     |       |             |         |  |  |  |

Inserisci

In caso non ti fosse possibile rispettare l'appuntamento, per **DISDIRE LA PRENOTAZIONE** entra nel tuo spazio **Mybiblio**, visualizza **Le mie Prenotazioni** e clicca sulla **X rossa** di fianco alla prenotazione

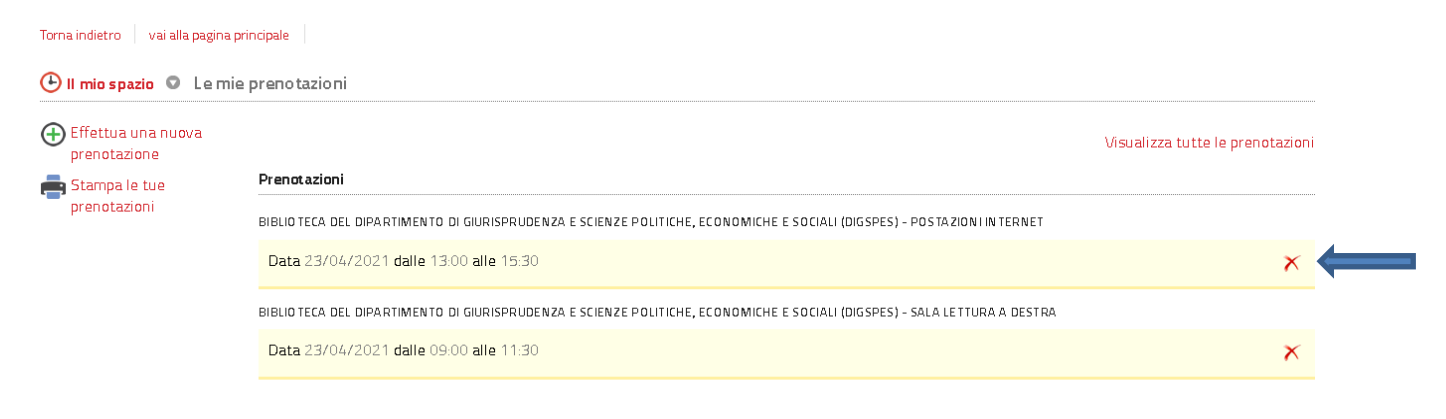